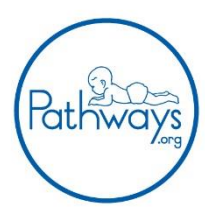

#### Litmos

| Hello<br>An account has been created for you on the Pathways.org training platform.                                                                                                    |
|----------------------------------------------------------------------------------------------------|
| Login Details                                                                                                    |
| Usemame:                                                                                                    |
| Once you have clicked the link below and created your account, please click on Noticeboard and follow all instructions to register for the webinar.                                                                                                    |
| To login and complete your training courses please click on the following link: <a href="https://pathways.litmos.com/login.aspx?litmos.com/login.aspx?litm</td> |

First, you need to set up your Litmos account. You received an email from Litmos with your username (the email address you used to buy the course) and your personal link.

| 1. Confirm your name<br>* is required field                                               | Continue |                                                                                                    |
|-------------------------------------------------------------------------------------------|----------|----------------------------------------------------------------------------------------------------|
| Please make sure that we have your first and last names correct. First Name* Last Name*   |          | Click on the Litmos link (seen in th<br>email above) and fill in the rest of<br>your registration information to<br>create your account. Please save<br>your password for future use. |
| 2. Create a password Next time you login you will use the following username and password |          |                                                                                                    |
| Username:                                                                                 |          |                                                                                                    |
| Your password must be at least 8 characters long Confirm password*                        |          |                                                                                                    |
| Confirm your password by entering it again                                                |          |                                                                                                    |

Please continue to your dashboard and click on your course.

| G      G      General https://pathwayslitescany/torna/dashboon |                                                                                                    |                                                                     | • 1)<br>= @~ |
|----------------------------------------------------------------|----------------------------------------------------------------------------------------------------|---------------------------------------------------------------------|--------------|
| Welcome, Test Example                                          |                                                                                                    |                                                                     |              |
| (1) to do<br>1                                                 | Comp<br>O                                                                                                    | dend<br>) Lapt Nate Street                                          |              |
|                                                                | Hello, Test Example                                                                                                    | 18-1                                                                |              |
| All to Program Opendue Not Start Organi                        | the trainee view that your learners see when they log in. The<br>account by adding a profile pic and more contact informatio<br>action's logo, change the color scheme or customize the well<br>page, switch back to the Admin view and select the 'Accou- | ey san customize<br>on. To add your<br>come text on this<br>art tab |              |
|                                                                | Confirmer to my deshipourd                                                                                                    | July 2018                                                           |              |
|                                                                | RAiways show this message on the Home page                                                                                                    |                                                                     |              |
|                                                                |                                                                                                    | a a 17 a' a a 15                                                    |              |
|                                                                |                                                                                                    |                                                                     |              |
| ATVV Webinar                                                   |                                                                                                    |                                                                     |              |
|                                                                |                                                                                                    | ANALARIA SESSIONS BIRGISTERED SESSIONS<br>BPAST SCSSIONS            |              |
| * 🗸 *                                                          |                                                                                                    | Barant Achievements                                                 |              |
|                                                                |                                                                                                    |                                                                     |              |
|                                                                |                                                                                                    | -                                                                   |              |
|                                                                |                                                                                                    |                                                                     | _            |

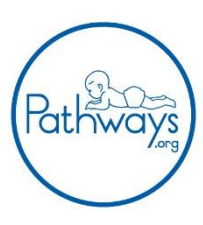

| Course Library / ATW Webinar<br>Webinar<br>Containing Pre-Survey, Post Survey, and Assessment<br>Start this course<br>Modules A Noticeboard | Rathways | Home        | Course Library | Achievements | Live Sessions                              |
|----------------------------------------------------------------------------------------------------|----------|-------------|----------------|--------------|--------------------------------------------|
| Webinar<br>Containing Pre-Survey, Post Survey, and Assessment<br>Start this course<br>Modules 📢 Noticeboard                                 | Course   | Library / . | ATVV Webinar   |              |                                            |
| Containing Pre-Survey, Post Survey, and Assessment                                                                                          |          |             |                |              | Webinar                                    |
| Start this course<br>■ Modules ATV/ Pre Survey                                                                                              |          |             |                | Containi     | ig Pre-Survey, Post Survey, and Assessment |
| ■ Modules                                                                                                    |          |             |                | Start        | this course                                |
| ATV/ Pre Survey                                                                                                    |          |             |                | ≣ Мо         | <b>lules </b>                              |
|                                                                                                    |          |             |                | 0            | TVV Pre Survey                             |

Please complete any pre surveys at this time. They are listed here in the module. If there are any readings or prework assignments, for this course, you will find them under "Additional Documents"

| ATVV Pre Survey | FEEDBACK HINEXT MODULE X EXT |
|-----------------|------------------------------|
| START CANCEL    |                              |
|                 |                              |
|                 |                              |

After you attend the webinar, you will need to return to this Litmos module to complete any post webinar surveys and assessments for course credit. They will appear in your Litmos account when the webinar is finished.

#### WebEx

I Modules

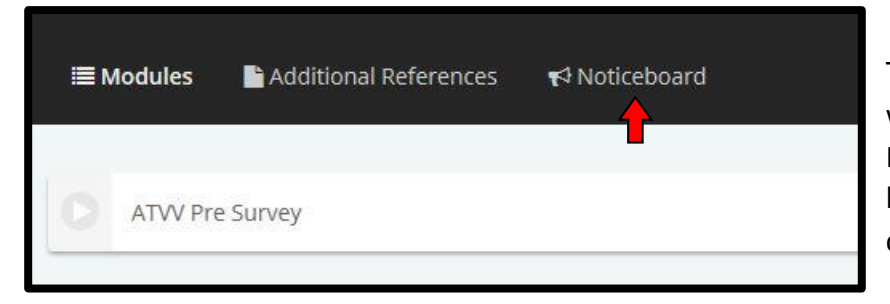

To register for the live webinar, please click on Noticeboard. You will see a link to the webinar. Please click on that link to register.

# Welcome and thanks for signing up for the Pathways.org ATVV webinar! There are several things to do before you attend the webinar: Take the Pre Survey Register for the webinar in WebEx, here: https://ricconnect/webEx.com/ricconnect/onstage/g.php?MTID=cea642051e9e7e508f0ccdbab437fedf0 Save your WebEx registration email so you can easily join the webinar on November 19th Attend the webinar and join 10 minutes early

5. After the webinar, come back to your dashboard (here) to take the Assessment and Post Survey

Noticeboard

You can find step-by-step instructions under Additional Resources.

Additional References

\*Actual notice text may be different depending on webinar

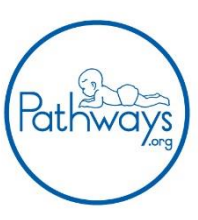

| Event Info                                 | rmation: Webinar Test                                                                                       |                                                                                | 1                |
|--------------------------------------------|----------------------------------------------------------------------------------------------------|--------------------------------------------------------------------------------|------------------|
|                                            |                                                                                                    |                                                                                |                  |
| Registration is re                         |                                                                                                    | registered, please do so now.<br>English : Chicago Time                        |                  |
| Event status:                              | Not started ( <u>Register</u> )                                                                             | Join Event Now                                                                 |                  |
| Date and time:                             | Wednesday, August 22, 2018 10:00<br>am<br>Central Daylight Time (Chicago,<br>GMT-05:00)<br>Change time zone | You cannot join the event now because it has not started. First name: Pathways | Click "Register" |
| Duration:                                  | 1 hour                                                                                                    | Last name: Admin                                                               |                  |
| Description:                               |                                                                                                    | Email address: meichstead@ric.org                                              |                  |
| By joining this e<br>Webex <u>Terms of</u> | vent, you are accepting the Cisco<br>f <u>Service</u> and <u>Privacy Statement</u> .                        | Join Now<br>→ Join by browser NEW!<br>Register Go Back                         |                  |
| Register fo                                | r Webinar Test<br>this form to register for the event. An asteris                                           | (*) indicates required information.                                            | _                |
| Please answer th                           | ne following questions.                                                                                     |                                                                                |                  |
|                                            |                                                                                                    |                                                                                |                  |

| Email address:        |                               |                       | Country/Region Number (with area/city code) |
|-----------------------|-------------------------------|-----------------------|---------------------------------------------|
|                       | Email Address                 | Phone number:         | 1                                           |
| Confirm email address | Email Address                 | Title:                |                                             |
| Company:              |                               |                       |                                             |
| Address 1:            |                               |                       |                                             |
| Address 2:            |                               |                       |                                             |
| City:                 |                               | State/province:       |                                             |
| ZIP/postal code:      |                               |                       |                                             |
| Country/region:       | United States of America      | •                     |                                             |
| Number of employees:  | 1-99 🔻                        |                       |                                             |
|                       | Would you like to receive inf | ormation about future | seminars?:                                  |
|                       | Ves No                        |                       |                                             |

Fill out your name and email address to register and click "submit"

| Registration Confirmed<br>Thank you for registering.                                                         |
|----------------------------------------------------------------------------------------------------|
| You are now registered for the event: Webinar Test                                                           |
| You will receive a confirmation email message that contains detailed information<br>about joining the event. |
| The event will start at 10:00 am Chicago Time on August 22, 2018.<br>Please join the event on time.          |
| Done                                                                                                    |

You are now registered for the webinar. You will receive an email with information about how to join the event. SAVE THIS EMAIL! It contains the link you will need to use on the day of the webinar.

Please join the webinar at least 10 minutes before the scheduled starting time so you won't miss valuable information. We recommend joining through your computer, rather than by phone, to have the best sound quality.

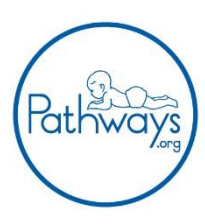

To join the online event

<u>Click here</u> to join the online event. Or copy and paste the following link to a browser: https://ricconnect.webex.com/ricconnect/onstage/g.php? MTID=e2f24c83df869ff00e8978366c9f180fe

To view in other time zones or languages, please click the link: <u>https://ricconnect.webex.com/ricconnect/onstage/g.php?</u> <u>MTID=e7be65393a5c690b88f8f61de3a9f7337</u> To join the webinar on the day of the event, open up the email you received when you registered for WebEx (mentioned directly above). Click on "Click here" to join the webinar.

| Join Event Now          |                                  |  |
|-------------------------|----------------------------------|--|
| To join this event, pro | ovide the following information. |  |
| First name:             | Name                             |  |
| Last name:              | Name                             |  |
| Email address:          | Email                            |  |
|                         |                                  |  |
|                         |                                  |  |
|                         |                                  |  |
|                         | - Join by browser NEW!           |  |
|                         |                                  |  |

Insert your name and the email address you used to register for the webinar and choose "Join Now"

You won't be able to join the webinar until 30 minutes prior to the start time.

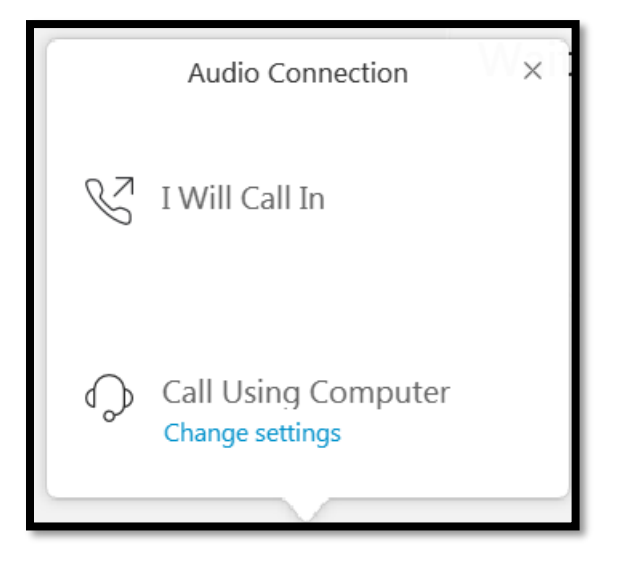

Again, we recommend joining through your computer for the best sound quality.

If you wish to call in, you might not be able to hear the videos.

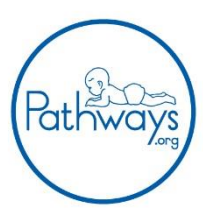

#### **During the Webinar**

Chat

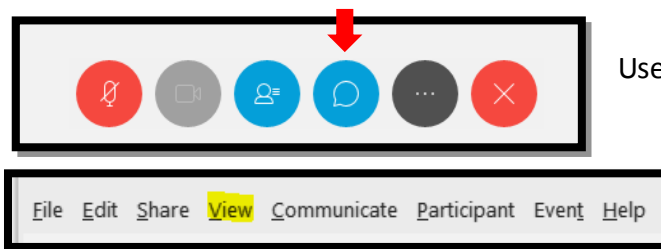

Use this icon to participate in the chat.

If you experience difficulty, click "View"

Then "Panels" > "Manage Panels" to control what you see to the right of the presentation

#### **Got Questions?**

| ∨ Chat   |                  |   | ×    |
|----------|------------------|---|------|
| Send to: | Host             | ~ |      |
| Enter o  | hat message here |   | Send |

Send all *tech* questions to *Host* using the chat. Send *content* questions to *Host & Presenter*.

#### Polls

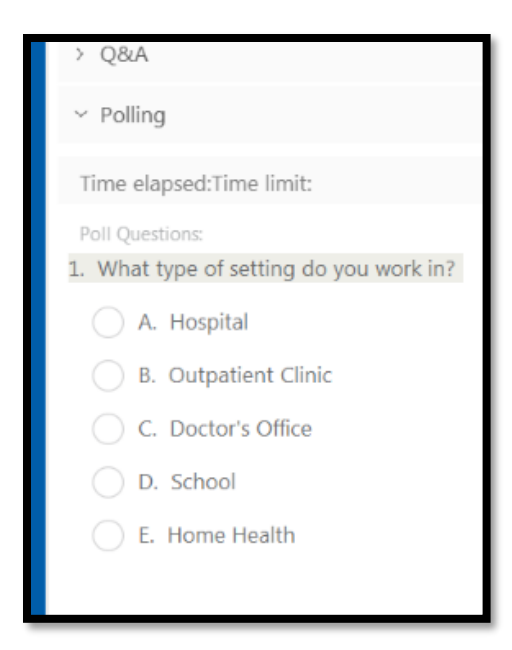

There will be several audience questions throughout the presentation.

For poll questions, you will see a box like this appear. After the poll closes, you will see the results.

Please note: If you're using an Apple device, you won't be able to participate in the poll.

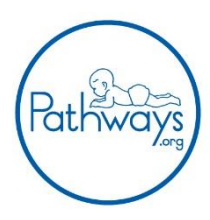

#### Checklist!

- 1. Sign up and buy the course
- 2. Register in Litmos and complete any surveys or prework before the day of the webinar
- 3. Register in WebEx for the webinar
- 4. Save your WebEx email confirmation
- 5. Join the webinar at least 10 minutes before
- 6. Return to Litmos after attending the webinar and complete all post surveys and assessments for course credit